# 管理员指南

DOC-OEMCS9-AG-CS-18/01/11

本手册中的信息没有法律约束力。如有修改,恕不另行通 知。

本手册中描述的软件仅在具有用户许可证的情况下提 供。除非有此许可证,否则,不能在任何介质上使用、复制 或翻录该软件。

没有 Teklynx Newco SAS 的书面许可,不允许通过任何方 式复制、翻录或传播该指南的任何部分,除非出于购买者个 人使用的目的。

> ©2011 Teklynx Newco SAS, 保留所有权利。

目录

| 第1        | 章                  | 演        | 示。               |             |            | • •        |       | •••      |     |     |     | • • |     |     | • |     |     | •   |     |     |     | • |     |     | • • |     | • • |     |     |     | 1-1  |
|-----------|--------------------|----------|------------------|-------------|------------|------------|-------|----------|-----|-----|-----|-----|-----|-----|---|-----|-----|-----|-----|-----|-----|---|-----|-----|-----|-----|-----|-----|-----|-----|------|
| 欢迎        | D使月                | 月!       |                  |             |            |            |       |          |     |     |     |     |     |     |   |     |     |     |     |     |     |   |     |     |     |     |     |     |     |     | 1-1  |
| 本指        | 官會                 | 俞介       |                  |             |            |            |       |          |     |     |     |     |     |     |   |     |     |     |     |     |     |   |     |     |     |     |     |     |     |     | 1-1  |
| 本指        | 「」                 | 标        | <br>读者           | <br>≰       |            |            |       |          | ••• | ••• |     |     | • • |     | • | ••• | • • | •   |     | ••• | • • | • |     |     |     | ••• | •   |     | ••• | • • | 1-1  |
| 本品        | -<br>              | 2        | ~ -              |             | • •        | • •        | •••   | •••      | ••• | ••• | • • | ••• | ••• | • • | • | ••• | • • | • • | ••• | ••• | • • | • | ••• | • • | ••• | ••• | •   |     | ••• | • • | 1-1  |
| , i<br>玄弦 | 500~               | н<br>ह   | •••              | •••         | • •        | • •        | •••   | •••      | ••• | ••  | • • | ••• | • • | • • | • | ••• | • • | • • | ••• | ••• | • • | • | ••• | • • | ••• | ••• | •   | ••• | ••• | • • | 1_2  |
| 7153      | υ <del>,</del> χ.  | N        | •••              | •••         | • •        | • •        |       | •••      | ••• | ••• | • • | ••• | • • | • • | • | ••• | • • | • • | ••• | • • | • • | · | ••• | • • | ••• | ••• | • • | ••• | ••• | • • | 1-2  |
| 第2        | 2章:                | 安        | 装,               | •••         | ••         | • •        |       | • •      | ••  |     | • • | •   | • • | • • | • | • • | • • | •   | • • |     | • • | • |     | • • | •   | • • | •   |     |     | • • | 2-3  |
| 功台        | ይሰታ                | 7        |                  |             |            |            |       |          |     |     |     |     |     |     |   |     |     |     |     |     |     |   |     |     |     |     |     |     |     |     | 2-3  |
| 方当        | は行う                | □<br>    | •••              | •••         | • •        | • •        |       | •••      | ••• | ••• | • • | ••  | ••• | • • | • | ••• | • • | • • | ••• | ••• | • • | • | ••• | • • | ••  | ••  | •   | • • | ••• | • • | 2-3  |
| スネ<br>开加  | 승것 ㅎ               | ,<br>行   | •••              | •••         | • •        | • •        | •••   | •••      | • • | ••• | • • | ••• | ••• | • • | • | • • | • • | • • | ••• | ••• | • • | • | ••• | • • | ••• | ••• | •   | • • | ••• | • • | 2-3  |
| Net       | work               | Ma       | <br>nag          | er          | ···<br>介4  | · · ·<br>沼 |       | •••      | ••• | ••• | • • | ••  | • • | • • | • | ••• | • • | • • | ••• | ••• | • • | • | ••• | • • | ••  | ••• | •   | • • | ••• | • • | 2-4  |
| 中当        | ± Ne               | two      | nug<br>Ikan      | nd i        | Πe         | оro        | II    | <br>tili | tie |     | • • | ••• | • • | • • | • | ••• | • • | • • | ••• | ••  | • • | • | ••• | • • | ••• | ••• | •   |     | ••• | • • | 2_4  |
| メイ        |                    | twoi     | ка               | nu          | 03         | 015        | 0     | um       | tic | з.  | • • | ••  | ••• | • • | • | ••• | • • | •   | ••• | ••• | • • | • | ••• | • • | ••  | ••• | • • | • • | • • | • • | 2-7  |
| 印に        | а<br>Нт:.          | • • •    |                  | •••         | •••        | •••        | •••   | • •      | • • | ••• | • • | •   | ••• | • • | • | • • | • • | • • | • • | • • | • • | • | • • | • • | •   | ••• | •   | • • | • • | • • | 2-4  |
| 」<br>たっ   | リ L10<br>- ルーキ     |          | ועו <del>כ</del> | ana<br>± ++ | ige        | r          | •••   | • •      | • • | ••• | • • | •   | ••• | • • | • | • • | • • | • • | • • | • • | • • | • | • • | • • | •   | • • | •   | • • | • • | • • | 2-0  |
| 仕」        | – 11 F א<br>דיד יו | ┧╶╧┆     | 女君               | 豆物          | (14        | •••        | •••   | • •      | • • | ••• | • • | •   | • • | • • | • | • • | • • | • • | • • | • • | • • | • | • • | • • | •   | • • | •   | • • | • • | • • | 2-6  |
| 计日        | 」业作                | 私力       |                  | • • •       | • •        | • •        | •••   | • •      | • • | ••• | • • | •   | • • | • • | • | • • | • • | •   | ••• | • • | • • | • | • • | • • | •   | • • | •   | • • | • • | • • | 2-7  |
| 使作        | ├密も                | 月休       | 扩.<br>           | <br>        |            |            | <br>  | • •      | • • | ••• | • • | •   | • • | • • | • | • • | • • | •   | • • | • • | • • | • | • • | • • | •   | • • | •   | • • | • • | • • | 2-8  |
| 后ろ        | り牧作                | F时<br>上中 | 出り               | して          | 讶          | 泊          | 恳     | •        | • • | ••• | • • | •   | • • | • • | • | • • | • • | •   | • • | • • | • • | · | • • | • • | •   | • • | •   | • • | • • | • • | 2-9  |
| 手ズ        | り女気                | 支密       | 钥判               | 꼬즤          | 1柱         | 汿          | • • • | • •      | • • | • • | • • | •   | • • | • • | • | • • | • • | •   | • • | • • | • • | • | • • | • • | • • | • • | •   | • • | • • | • • | 2-9  |
| 软作        | F密も                | 月保       | 护.               | •••         | • •        | • •        | •••   | • •      | • • | ••• | • • | •   | • • | • • | • | • • | • • | •   | • • | • • | • • | • | • • | • • | • • | • • | •   | • • | • • |     | 2-10 |
| 第:        | 3章:                | 网络       | 络应               | Z用          | ۱          |            |       |          |     |     |     | • • |     |     | • |     |     | •   |     |     |     | • |     |     |     |     | •   |     |     | . : | 3-13 |
| 管理        | E用 F               | ۵. i     |                  |             |            |            |       |          |     |     |     |     |     |     |   |     |     |     |     |     |     |   |     |     |     |     |     |     |     | . : | 3-13 |
|           | Lice               | nse      | Se               | rvi         | се         | Сс         | ont   | ro       | ler |     |     |     |     |     |   |     |     |     |     |     |     |   |     |     |     |     |     |     |     | . : | 3-13 |
|           |                    | ⊞rÈ      | ∍数               |             |            |            |       |          | -   |     |     |     |     |     |   |     |     |     |     |     |     |   |     |     |     |     |     |     |     |     | 3_17 |
| 答刊        | 単土国                | 医容:      | 源                | • •         | • •        | • •        | •••   | •••      | • • | ••• | • • | •   | • • | • • | • | • • | • • | •   | ••• | ••• | • • | • | ••• | • • | ••• | ••• | •   | • • | ••• | •   | 3-18 |
|           | 上宣                 | 立た       | 出立               | · · ·       | • •        | • •        | •••   | •••      | ••• | ••• | • • | ••  | ••• | • • | • | ••• | • • | •   | ••• | ••• | • • | • | ••• | • • | ••• | ••• | •   | ••• | ••• | •   | 3_18 |
|           | バチ<br>土宣           | メ作       | ⊐×<br>₹          | IΤ          | • •        | • •        | •••   | • •      | • • | ••• | • • | • • | • • | • • | • | • • | • • | •   | • • | ••• | • • | • | ••• | • • | ••• | ••• | •   | • • | • • | • • | 3_18 |
|           | 大子<br>土宣           | ヌバル      | н.<br>ПР         | <br>+       | <br>       | ..<br>姓    | •••   | • •      | • • | ••• | • • | • • | • • | • • | • | • • | • • | •   | • • | ••• | • • | • | ••• | • • | ••• | ••• | •   | • • | • • | • • | 3_19 |
|           | ベチ<br>土 宣          | т」<br>Т  | ドロ               | 心.<br>时     | 大 i<br>大 i | 一<br>日     | • •   | • •      | • • | • • | • • | • • | • • | • • | • | • • | • • | •   | ••  | • • | • • | • | • • | • • | • • | ••• | •   | • • | • • | • ; | 3-10 |
|           | 六子                 | ×1       | ⊤炟               | нJI         | нЛI        | ΗJ         | • •   | • •      |     | • • | • • | •   | • • | • • | • | • • | • • | •   |     |     | • • | • | • • | • • | • • | • • | •   | • • |     | • • | 2-19 |

| 打印        | . 3-19 |
|-----------|--------|
| 对网络管理员的注释 | . 3-20 |

# 关于本手册

### 印刷约定

本手册通过以下印刷约定区分不同类型的信息:

¨从界面上摘录的术语,例如命令,以**粗体**显示。

ï按键名称以小型的大写字母显示,例如:按 SHIFT 键。

- ï 设有编号的清单表示需要按照步骤执行操作。
- ï 当连词 "-或-"出现在一个段落后面时,表示可选择另 一种方式来执行指定的任务。

ï 当一个菜单命令包含子菜单时,菜单名称和紧随其后的命 令名以粗体显示。因此, "选择**文件 > 打开**" 表示选择**文件** 菜单,再选择**打开**命令。

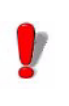

此符号用于强调有关特定命令或过程如何执行的重 要信息。

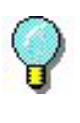

此符号用于指示如何优化任务、加快命令执行等建 议和提示以及其他有用信息。

## 第 1 章

演示

欢迎使用!

标签设计和集成软件提供了一种易于使用、用户友好的解 决方案,可让您打印出符合任何行业的合规性标准的条形码 标签和标记。

本指南简介

本指南提供的信息有助于您了解如何在企业环境下管理 标签设计软件。

## 本指南目标读者

本*管理员指南*的目标读者是负责管理软件应用程序部署 过程(专门在 Microsoft Windows 平台上部署)的 IT 人员 (系统和网络管理员)。

产品介绍

您购买的产品包含下列组件:

ï用于安装的 CD

#### ï完整的文档

ï一份许可协议和一张注册卡

ï保护密钥,电子 (软件密钥) 或硬件密钥 (加密狗)

## 系统要求

- 本软件正常运行所需的配置,与在 Windows 上运行大多数应 用程序的配置相同。
  - ï 下列其中一种 32 位或 64 位 Windows 操作系统: 7, XP、 Vista、 Server 2003 或 Server 2008。
  - ï具有1GB可用 RAM 内存的计算机 (取决于系统类型)

ï 可用磁盘空间至少 500 MB 的硬盘驱动器 (取决于安装选 项)

ï CPU: 2 GHz minimum.

ï Video card : DirectX 9 minimum

ï安装过程中拥有计算机的管理员权限

Note

Release.txt 文件包含该软件的最新信息。以上信息可取代本 手册中的相关信息。

## 第 2 章

安装

功能介绍

利用网络(多用户)软件包,您可以通过网络控制对标 签设计软件许可证的访问权限。使用此实用程序,您可以让 很多用户同时从网络中的任意位置访问标签设计软件。

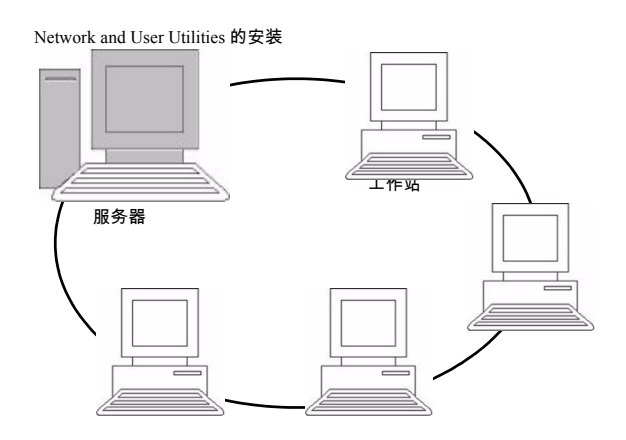

图 1 网络配置安装:服务器上 Network and Users Utilities 的安装以 及每个工作站上标签设计软件的安装。

## 安装程序

开始之前

安装软件之前,网络管理员必须先为用户组定义网络结构,

|                                   | 特别是:                                                                                                    |
|-----------------------------------|----------------------------------------------------------------------------------------------------|
|                                   | ï 定义要在其中安装 Network and Users Utilities 及加密狗的<br>许可证服务器。                                                                                                    |
|                                   | ï 定义要使用标签设计软件的工作站或客户端工作站                                                                                                    |
| Network<br>Manager 介绍             | Network and Users Utilities 可让您使用标签设计软件的网络<br>配置。 Network Manager 包括:                                                                                                    |
| C                                 | ï License Manager (License Service)                                                                                                    |
|                                   | ï Network Settings Wizard:Network Settings Wizard 可帮<br>助您定义网络配置。                                                                                                    |
|                                   | ï User Manager: User Manager 装有 Network and Users<br>Utilities,因此您可以在网络设置中定义标签设计软件的<br>访问权限。                                                                                                    |
| 安装 Network and<br>Users Utilities | 在将使用标签设计软件的所有工作站上安装此软件之前,必<br>须先在服务器上安装 License Service 实用程序,以对网络进<br>行配置。                                                                                                    |
|                                   | 在服务器上安装 Network and Users Utilities。                                                                                                    |
|                                   | 1 将安装 CD 插入适当的驱动器中。                                                                                                    |
|                                   | 显示安装窗口。                                                                                                    |
|                                   | 如果 CD-ROM 光盘不能自动运行:                                                                                                    |
|                                   | 2 选择 <b>开始 &gt; 运行</b> ,然后键入 CD-ROM 光驱号和 index.hta<br>(例如:键入 D:\index.hta)。                                                                                                    |
|                                   | 3 选择 Network and Users Utilities ,此实用程序包含 License<br>Manager 和 User Manager。然后单击 <b>安装</b> 按钮。                                                                                                    |
|                                   | 4 按照屏幕上的说明操作                                                                                                    |
|                                   | 5 共享 [TKDONGLE] 文件夹并设为完全控制,以<br>TKDONGLE 作为共享名。此文件夹的默认访问路径为<br>C:\Documents and Settings\All<br>Users\ApplicationData\Teklynx\LicenseManager\TKDongl<br>e(Vista:C:\ProgramData\Teklynx\LicenseManager\TKDong<br>le) > 右键单击 > 属性 > <b>共享</b> 选项卡和 <b>权限</b> 按钮。 |

6 如果要定义网络配置的设置,请启动服务器上的 Network Settings Wizard。默认情况下,如果不修改配置,每个工作 站将拥有自己的设置。

对于管理员:

必须通过以下方式,向需要网络许可证**写入访问**权 限的用户授予此权限:

1. 共享 TKDongle 文件夹并授权用户: C:\Documents and Settings\All Users\Application Data\Teklynx\LicenseManager\TKDongle (Vista: C:\Program Data\Teklynx\ LicenseManager\TKDongle) > 右键单击 > 属性 >

共**享**选项卡和权限按钮。

2. 在 TKDongle 属性的安全选项卡中,给予用户写 入访问权限

配置

通过选择**开始 > 程序 >** Teklynx > Network and Users Utilities,然后选择**网络工具栏**,可从**网络**工具栏中获得用来 配置网络版本的所有必备工具。

Network Settings Wizard 可帮助您定义网络版本的设置。

1 要启动 Network Settings Wizard,请单击图标。

2 在向导的步骤 1 中,选择一个设置模式:**普通、根据用户** 或**根据工作站**。

- **普通**:所有用户将在所有工作站上使用相同的设置。 (*user.ini*)

- 根据用户:每个用户可以在任何工作站上访问各自的设置。(user name.ini)

- **根据工作站**:每个工作站具有各自的设置 (*station.ini*)

3 在步骤 2 中,指定您要存储这些设置的位置。如果想要在 各个工作站之间共享这些设置,应指定所有工作站都可以访问的网络路径。(示例:TKDongle)。 4 在步骤 3 中,指定您要存储共享数据(变量、列表、打印 日志文件等)的位置。请确保所有用户对这些文件夹都具有 正确的访问权限。

配置 User Manager

如果您要为标签设计软件的所有用户定义网络访问权限,必 须在安装过程中进行定义(请参考 User Manager 帮助系 统 )。

ï单击网络工具栏上的 User Manager 图标。

启动 License 必须先确保已启动 License Manager,然后才能在所有工作站 Manager 上安装标签设计软件。

License Manager 已安装为**服务**。您无需启动它。实际上,**服** 务会在工作站启动时启动,而且只要工作站处于打开状态, 它就会作为一项后台任务运行。

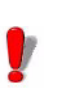

如果将网络服务器安装为**受软件密钥保护**,则您必须 对许可证进行激活,然后它才会自动启动。

#### 启动服务控制器

ï单击**网络**工具栏上的图标 **打** 椈驐 双击 slicensectrLexe 文件。

在工作站上安装 必须将标签设计软件安装在要使用该软件的所有工作站上。

软件

#### 在工作站上安装此软件

1 将安装 CD 插入适当的驱动器中。

将显示安装窗口。

如果 CD 不能自动运行:

2 请选择**开始 > 运行**,然后键入 CD 驱动器号和 INDEX.HTA (例如:D:\index.hta)。 使用产品的硬件密钥 (加密狗)版本。

3 选择要安装的产品,然后单击**安装**按钮,并按照屏幕上的 说明进行操作。

4 启动标签设计软件。将会出现一条消息,通知您没有找到 加密狗。单击**是**启动软件。

5 从工具菜单中,选择网络管理。

6 启用**使用网络许可证**。

7 单击**修改**,选择安装了 License Manager 和加密狗的服务 器。

椈驐

单击浏览,自动搜索已安装 License Manager 的服务器。

如果已经配置了网络设置,则会显示一条消息,询问您是否 要使用当前的网络配置。

8 如果您要修改或配置网络设置,请单击 Network Settings Wizard 按钮。

9 单击**确定**。

10 重新启动该程序。

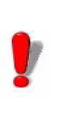

如果更改了服务器,您将需要更新所有工作站。在 这种情况下,请启动标签设计软件并选择工具 > 网络管理。禁用并重新启用使用网络许可证选 项。

### 许可证保护

可使用软件密钥 (电子代码)或硬件密钥 (加密狗)来保护 软件。

**加密狗**是一个小型电子装置,在您启动软件前,可将该装置 插入 PC 的并行端口或 USB 端口中。如果没有硬件保护密 钥,程序将在"评估"模式下运行。您将不能保存标签;打 印时, "e"将替换为 "x", "0" 替换为 "5", 且图像将被跳过。

**软件密钥**是首次启动软件时或在未激活软件的情况下启动软 件时,**激活向导**所请求的电子代码。

您必须先运行软件安装程序,然后激活软件,或将保护密钥 连接到计算机。

**硬件密钥保护** 保护密钥必须安装在已安装了 License Manager 的计算机上。 该软件的网络版本附带一个保护密钥,它是根据购买的许可 证数量预编程的。

必须先安装加密狗,然后才能启动 License Manager。

如果购买了带有加密狗的软件,您可以选择使用 USB 端口加 密狗还是并行端口加密狗。

#### 连接并行密钥

Parallel port/DB25 female connection

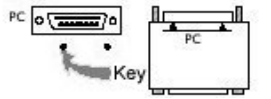

图 2 将加密狗连接到 PC 的并行端口

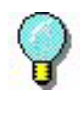

如果您需要在同一并行端口中连接打印机,只需将 打印机插头插入到软件保护密钥中。在此情况下, 可能需要启动打印机,以便识别软件保护密钥。 连接 USB 密钥

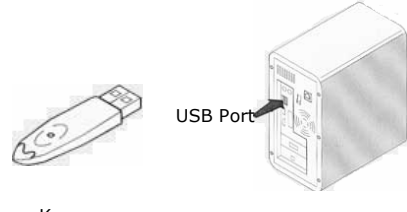

Key

#### 图 3 将加密狗连接到 PC 的 USB 端口

当您使用一个 USB 密钥而拥有多个 USB 端口时,可以使用 其中任何一个端口。如果没有可用的 USB 端口,则可以使用 USB 扩展器集线器。USB 装置为热插拔式装置,即您可以随 时将 USB 装置插入系统总线及从中拔出,而无需重新启动 PC。

#### Note

#### 驱动程序可以在应用程序运行时进行安装。不过,您必须重 新启动标签设计软件,更改才能生效。

**启动软件时出现** 当启动软件时,如果出现错误消息提示,请检查以下各项:

错误消息

- i管理权限。您必须拥有 PC 的本地管理权限,密钥安装过 程才能正常执行。如果没有这种权限,启动软件时就会 出现错误消息。您将需要手动安装驱动程序。
- ï驱动程序安装。如果安装过程中遇到问题或启动软件时提示错误消息,则将需要手动安装驱动程序。
- ï密钥。如果在启动软件时收到错误消息,请检查连接的密 钥是否与您的软件兼容。
- ï 驱动程序更新。如果在启动软件时收到错误消息,可能是因为驱动程序尚未更新。要更新驱动程序,请从以下站点下载程序: http://www.aladdin.com/support/hasp/enduser.aspx

**手动安装密钥驱** 如果您要手动安装密钥驱动程序,请执行以下操作: 动程序

ï 单击**开始**,然后单击**运行**。

ï 输入路径 C:\Program Files\Teklynx\Network \Tools

\Dongle\ 然后键入以下命令:\HaspDinst.exe -i

#### 建议在安装驱动程序之前,关闭标签设计软件和其他应用程 序。

**软件密钥保护** 一旦安装了标签设计软件,就会启动**激活向导**,它将引导您 逐步完成软件密钥保护过程。

#### 激活软件密钥

1 在激活向导中,选择**激活**,然后单击下一步

可以使用三种激活方法:**在线激活、从其他计算机激活和离 线激活**。

2 根据选择的激活方法,请按照适当的步骤完成激活过程。

#### 在线激活

1选择在线激活。

一些企业的网络受代理服务器保护。在这种情况下,您需要 额外输入 IP 地址来连接到 Internet。

2 在用户注册表单中输入您的信息。单击下一步。

3 输入随产品一起提供的序列号和密码并单击下一步。

4 单击 Finish。

如果安装该软件的计算机没有 Internet 连接但可以访问另一 台有 Internet 连接的计算机,可通过单击从其他计算机激活 来进行激活。

#### 从其他计算机激活

1选择从其他计算机激活。

2 输入随产品一起提供的序列号和密码并单击下一步。

3 选择用于激活的介质 (USB 密钥或外部硬盘……),然后 单击下一步。用于激活的文件将被复制到选定的介质中。

4 拔出介质。

5 将介质插入另一台连接到 Internet 的计算机。

6 执行 USBWizard.exe (可在该介质的根目录中找到)。向 导将启动。

7 选择要激活的许可证并单击下一步。

8 在**用户注册**表单中输入您的信息。单击**下一步**。 将显示一条告诉您已成功检索选定许可证的激活信息的消 息。

9 从该计算机上拔出介质。

10 将此介质插入安装该软件的计算机上,并再次执行 USBWizard.exe (可在该介质的根目录中找到)。

11 此向导将显示可在安装该软件的计算机上激活的许可证。

12 单击下一步。

13 单击 Finish。

如果您无法访问 Internet,可进行离线激活。

#### 离线激活

1选择**离线激活**。

2 选择三个可能的离线激活过程之一:通过电子邮件激活、 重置未完成的电子邮件激活任务(如果出现问题,使用该选项可以获取新的序列号和密码)和通过电话激活。

#### 电子邮件激活

- 3 在用户注册表单中输入您的信息。单击下一步。
- 4 输入随软件一起提供的序列号和密码并单击下一步。
- 5 将创建的电子邮件发送至 activations@teklynx.com。
- 6 单击退出以试用模式启动该软件。

7 当您收到**验证码**和**安装代码时**,请启动该软件以运行 该向导。 8 选择继续未完成的电子邮件激活任务并单击下一步。

9 输入电子邮件返回的**验证码和安装代码**并单击下一 步。

10 单击 Finish。

#### 重置未完成的电子邮件激活任务

如果您尚未发送该电子邮件进行激活或丢失了许可证,可使 用此激活模式。该模式可为您提供一个新的用户代码,使您 能够继续激活过程。

#### 通过电话激活

3 根据您的位置,呼叫向导中显示的相应联系人。

4 您需要通过电话进行 "用户注册" 。请准备好公司信息 以及**序列号、密码和用户代码**。

5入通过电话提供的验证码和安装代码并单击下一步。

6 单击 Finish。

## 第 3 章

# 网络应用

管理用户

| License<br>Service<br>Controler | License Manager 可安装为一项服务。这种服务称为<br>SLicense,在服务器启动时,它会自动启用。<br>名为 SLicenseCtrl.exe 的 License Service Controler 模块,可<br>用来控制服务的运行方式以及更改 License Manager 的标准<br>操作行为。例如,您可以: |
|---------------------------------|----------------------------------------------------------------------------------------------------|
|                                 | ï启动或停止服务                                                                                                    |
|                                 | ï显示连接到标签设计软件的用户列表                                                                                                    |
|                                 | License Service Controler 窗口介绍                                                                                                    |
|                                 | ï要启动 License Service Controler,请单击 <b>网络</b> 工具栏上的<br>图标。                                                                                                    |
|                                 | 一旦启动了该程序且启用了其窗口,就会如下显示 "服务控<br>制" 窗口:                                                                                                    |

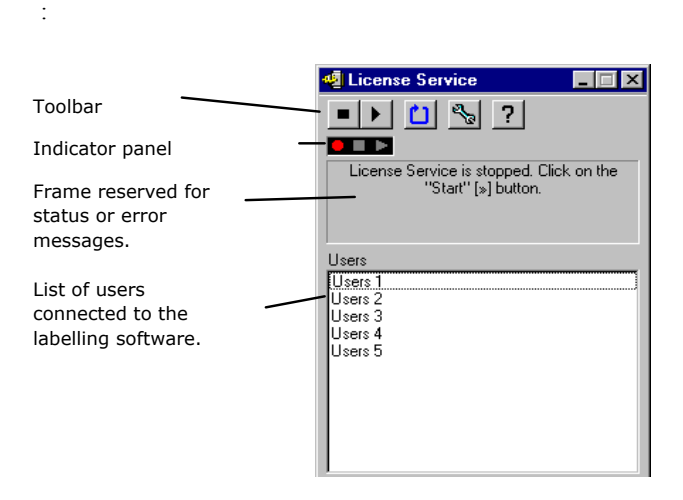

图 1 服务控制主窗口

License Service Controler 窗口会显示用户列表。此列表永远 会显示当前使用标签设计软件的用户登录名。 工具栏

| 按钮 | 功能                                                                        |
|----|---------------------------------------------------------------------------|
|    | 停止服务。                                                                     |
|    | 启动服务。                                                                     |
|    | 刷新显示:在某些情况下,可能不会更新用户列<br>表,例 如:某 个 工 作 站 崩 溃 (要 重 置,请 按<br>CTRL+ALT+DEL)。 |
| 20 | 访问服务控制 "设置"对话框。此按钮仅在服务<br>停止后可用。                                          |
| ?  | 显示 "关于"对话框。此对话框显示程序的版本<br>号。                                              |

#### 指示灯面板

指示灯面板显示服务的当前状态。

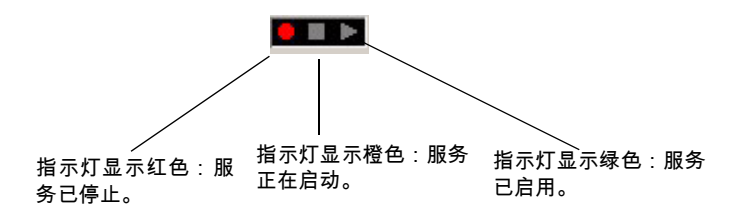

"设置"对话框

访问 "设置"对话框

ï 単击 🔽

将显示**设置**对话框。

| Settings                                                                                                |                                                                    |
|----------------------------------------------------------------------------------------------------|--------------------------------------------------------------------|
| License file path<br>C:\Documents and Set                                                               | ttings\All Users\Application Data\TK                               |
| Language<br>^^¤å<br>IúI{Iê<br>Dansk<br>Deutsch<br>èeltina<br>English<br>Español<br>Français<br>Italiano | Enable stopping when users<br>are connected<br>Concernet<br>Cancel |

图 2 设置对话框

#### 更改设置

如果 SLicense.exe 未安装在 [DONGLE] 文件夹中, 您必须指定 访问许可证文件的路径。

1 输入许可证文件的新访问路径,或单击**浏览**按钮。

2 如果您要在用户仍然登录时停止服务,可选中**用户连接后** 启用停止选项。

**3** 如果您要更改 License Service Controler 的显示语言,请 从语言列表中选择需要的语言。

4 单击对话框中的确定,更新所做的更改。

#### 更改服务行为

默认情况下,**服务**在工作站启动时会自动启动。然而,您可 以在 Windows 控制面板中的**服务**对话框中更改服务行为。请 参阅 Microsoft 提供的文档。

#### 更改服务启动类型

1 从服务列表中选择 SLicense。

2 单击**启动**。

3 启用需要的启动类型。默认情况下,SLicense 配置为自动 启动。

#### 选择用户帐户。

1 在登录为字段中选择这个帐户。

2 键入并确认密码,然后在服务对话框中单击确定。

### 最大用户数

若您在 Windows 工作站上安装了 License Manager,您的网络 版本将限于最大用户数。这意味着,10 个用户的许可证允许 您同时启动标签设计软件的 10 个会话。如果第 11 个用户试 图登录,就会显示错误消息,指出已达到了最大用户数。此 用户必须等到已连接的其中一个用户注销。

要增加同时连接数量, 您必须将 License Manager 安装在 Windows Server 上

#### 故障排除

可能会显示两种错误消息。下表列出了可能的问题并说明了 故障排除过程。

| 消息      | 解决方法                                                                        |
|---------|-----------------------------------------------------------------------------|
| 未找到保护密钥 | - 密钥未连接。<br>- 加密狗连接到错误的端口上(例如 : 串<br>行端口)。<br>- 连接到加密狗的打印机已关机。<br>- 尚未激活产品。 |

| License     | 许可证文件无法在 [TKDongle] 文件夹中 |
|-------------|--------------------------|
| Manager 无法创 | 创建。这可能说明启动了 License      |
| 建许可证文件      | Manager 的工作站上的用户,没有写入    |
|             | 至此文件夹的访问权限。网络管理员必        |
|             | 须为用户分配必需的访问权限 (如果适       |
|             | 用,应分配读取、写入、删除和修改等        |
|             | 权限)。                     |

## 管理共享资源

**共享文档文件** 一个文档只能由一个用户以 "读取 / 写入" 模式打开。如果 其他用户打开此文档,将以只读模式打开。也就是说,只有 第一个用户可以修改和保存该文档。

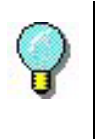

**注意**:使用只读模式可以打印文档。

要为工作组提供安全性,请选中**默认情况下以只读模式打开** 文档选项,然后在**文档**选项卡的**选项**对话框中定义文档的打 开模式。

**共享数据** Network Settings Wizard 用于为变量、值列表和打印日志文 件配置数据共享。

要共享数据,必须在向导的步骤 3 中指定网络的路径和文件 夹。

共享打印日志文 如果选择了 Network Settings Wizard 中的 件 普通设置模式,则您可以在打印日志文件对话框中配置该打 印日志文件 (它们对跟踪所有打印作业非常有用)。

> 要与所有工作站共享打印日志文件,您必须先在其中一个工 作站上生成该日志。

#### 生成打印日志文件

1请选择工具>打印日志文件。

2 输入保存有共享数据的文件夹的访问路径以及**打印日志文** 件的文件名,然后选择一个文本编辑器。

3 启用选项选项卡中的选项。有关打印日志文件的更多信息,请参阅**联机帮助**系统。

Note

对于共享变量,如果多个用户处理同一个文件,则仅创建一 个打印日志文件,它将跟踪每个用户的所有打印作业。但每 个用户均可生成各自的个人文件。

**共享文件超时时** 当一个用户打开一个共享文件 (例如:共享变量文件)时, 间 其他用户就不能访问此变量文件,只能等到该文件可用时再 进行编辑。等待超时后 (超时时间由您定义),将会显示一 条消息,询问用户是继续等待还是取消请求。

#### 定义超时时间

1选择工具 > 选项。

2 单击其他选项卡。

#### 3 在**共享文件访问超时时间 (毫秒)**文本字段中键入一个 值。

**打印**在"打印状态"对话框中,一个闪烁的彩色指示灯显示当前 打印作业的状态。只有在标签设计软件中显示打印对话框 时,才会显示此状态。

ï**绿色**:正在打印数据。

『**橙色**:一个用户正在使用共享资源(打印机或变量)。

ï 红色:错误。

#### 显示打印对话框

1选择工具 > 选项,并单击打印选项卡。

2 禁用**隐藏取消打印对话框**选项。

## 对网络管理员的注释

本节介绍服务器和工作站上的文件夹以及所需的访问权限。

#### 服务器上的文件夹

安装过程中, 会创建 [TKDONGLE] 文件夹。每个用户必须拥有 共享 TKDONGLE 文件夹的 "读取 / 写入"访问权限。

#### 工作站上的文件夹

下表说明了 [COMMON] 文件夹中的每一个子文件夹和所需的 访问权限。 此文件夹的访问路径是 C:\Documents and Settings\All Users\Application Data\Teklynx\ (Vista: C:\Program Data\<Teklynx)

| 文件夹                                          | 权限   |
|----------------------------------------------|------|
| [COMMON APP PATH]\<br>TEKLYNX\CODESOFT9      | RWMC |
| [COMMON APP PATH]\<br>teklynx\LicenseManager | RWMC |

R=读取、W=写入、M=修改、C=创建

Note

用户至少应拥有默认文件夹列表中所有可用文件夹的 "读 取 / 写入"权限 (工具 > 选项 ... > 默认文件夹 )。